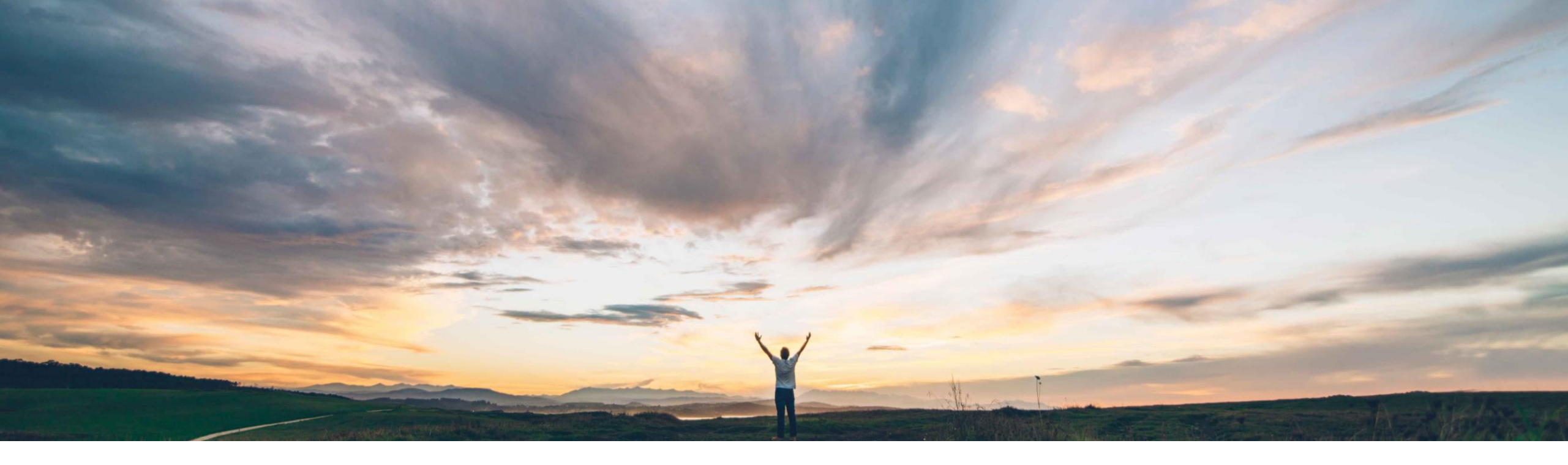

#### SAP Ariba 📈

## Feature at a Glance

Enabling multi-factor authentication for the SAP Ariba developer portal

Andy Rubinson, SAP Ariba Target GA: February, 2022

PUBLIC

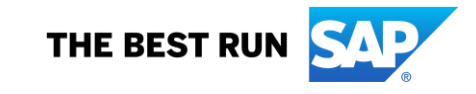

#### © 2021 SAP SE or an SAP affiliate company. All rights reserved. | PUBLIC

### Feature at a Glance

Geographic relevance

Ease of implementation

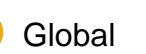

Introducing: Enabling multi-factor authentication for the SAP Ariba developer portal

#### **Customer challenge**

Currently customer users accounts only require username and password for login, leaving them more susceptible to security breach.

#### Solution area

SAP Ariba developer portal SAP Ariba APIs

# Meet that challenge with SAP Ariba

We've implemented multi-factor authentication (MFA) when authenticating via single sign-on (SSO) from SAP ID Service to the SAP Ariba developer portal.

With the implementation of MFA, authentication to the developer portal is performed exclusively via SSO, eliminating the ability to enter username/password credentials.

SAP Ariba customer organization admin users seeking to add, edit, and delete users do so via the user management link available on the portal.

#### Implementation information

This feature is **automatically on** for all customers with the applicable solutions and is ready for immediate use

End users will need to configure time-based, onetime passwords (TOTP) via accounts.sap.com.

#### **Experience key benefits**

Users logging into the Developer Portal must now use two factor authentication, creating an additional layer of security, reducing the risk of unauthorized access.

#### **Prerequisites and Restrictions**

To authenticate users to the SAP Ariba developer portal using MFA via SSO, the organization and its users must be SSO-enabled. The first time you try to log in using SSO, you will be asked to enable your organization and users for SSO authentication

Introducing: Enabling multi-factor authentication for the SAP Ariba developer portal

#### **Overview**

The login method of user name and password is being replaced by single sign on (SSO).

- Only SSO will be supported going forward, with no option to enter a user ID and password.
- Outside the US Data Center, there will only be an option for SAP ID Service SSO.
- Multi-factor authentication was released for Ariba Network in the Feb 2021 release. Please refer to that <u>Feature at a Glance</u> document for details.

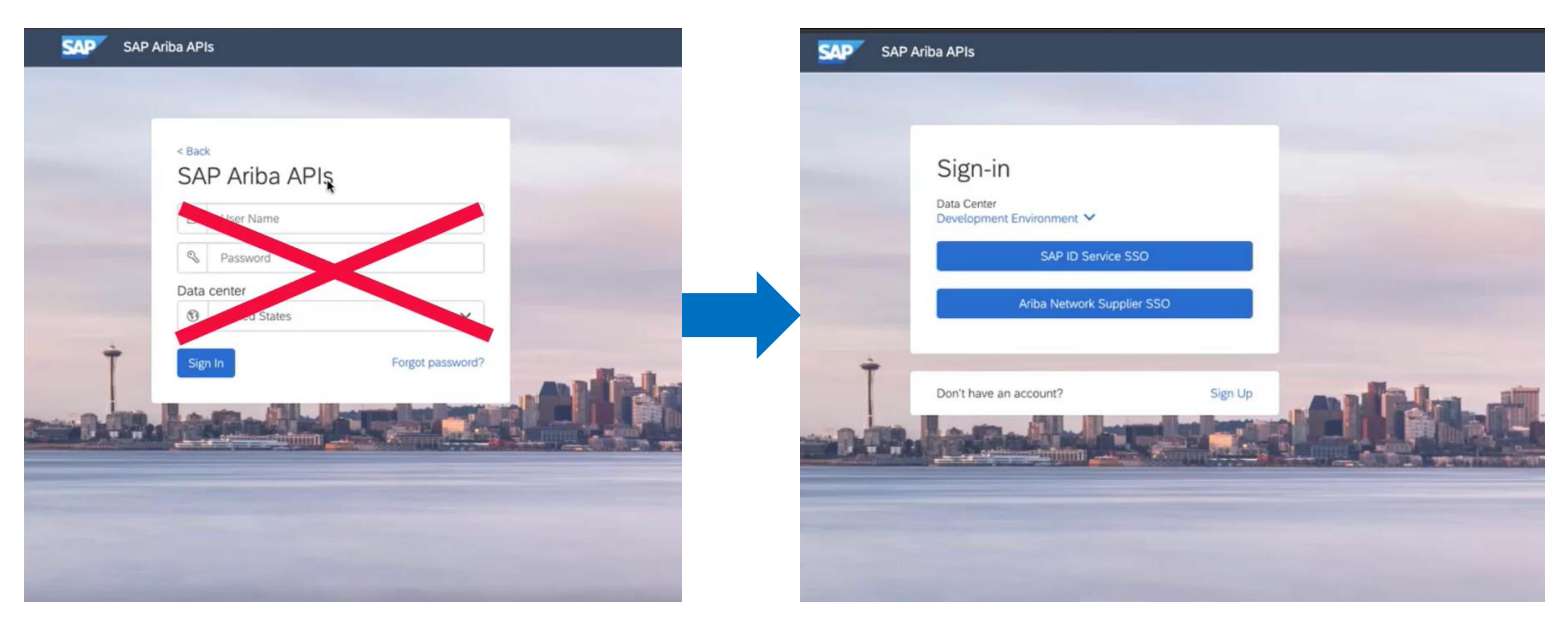

Introducing: Enabling multi-factor authentication for the SAP Ariba developer portal

#### **Overview**

The login method of username and password is being replaced by single sign on (SSO).

• Users can select the appropriate data center by clicking on the dropdown list using the arrow for the environment menu.

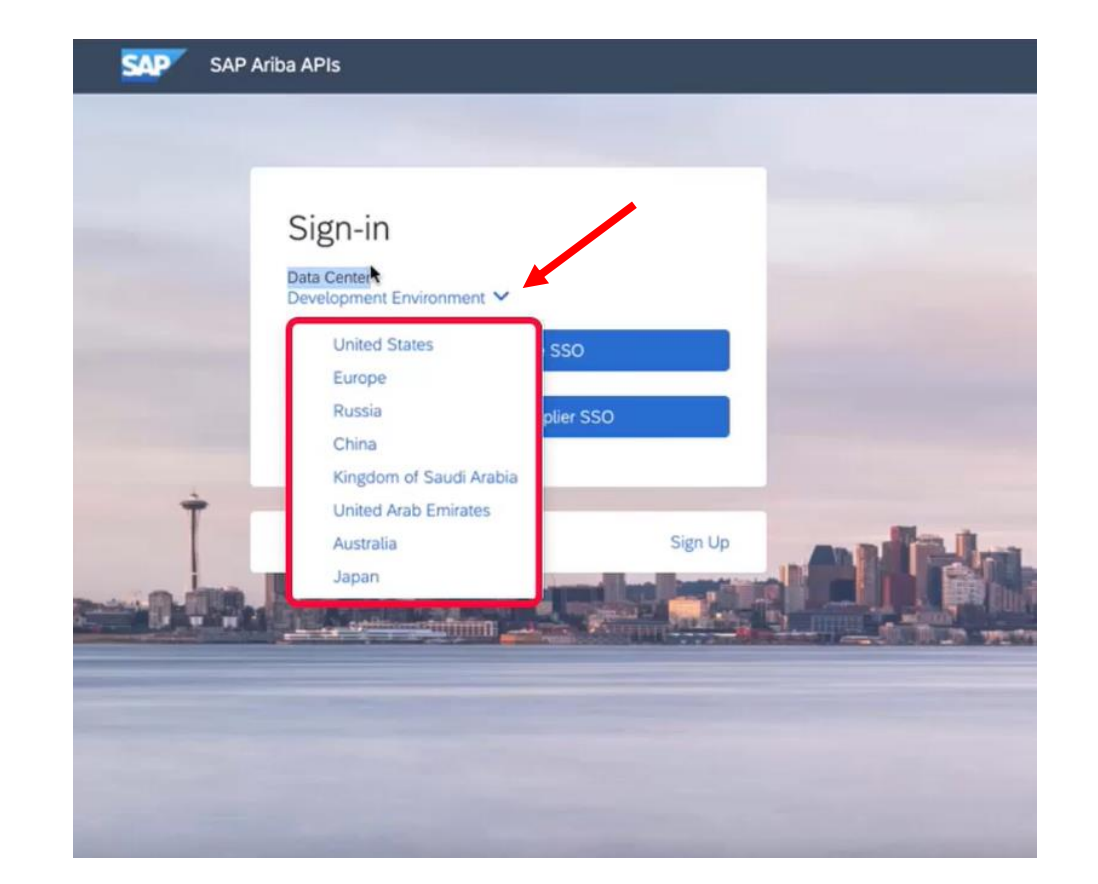

Introducing: Enabling multi-factor authentication for the SAP Ariba developer portal

#### **Changing Password**

- Users can change their SSO password via <u>accounts.sap.com</u>.
- This can also be accomplished by using the link in the help documentation.

| rofile                   |                                                                                                    |                                                                                                    |
|--------------------------|----------------------------------------------------------------------------------------------------|----------------------------------------------------------------------------------------------------|
| Personal Information     |                                                                                                    | Company Information                                                                                                    |
| First Name               | Phone                                                                                                    | Company Country/Region<br>United States<br>Company City<br>Boston<br>Contact Preferences<br>By telephone<br>No                                                                                                    |
| uthentication            |                                                                                                    |                                                                                                    |
| Biometric Authentication | Multi-Factor Authentication     TOTP Two-Factor Authentication     To access applications that require TOTP two     To access applications that require TOTP two     tector authentication uncerto have a device ac     No devices are currently activated for TOTP t     factor authentication     To access applications that require Web two         Ao devices are currently activated for Web two         Ao devices are currently activated for Web two         Authentication     To access applications that require Web two         authentication. | FORGOLING PASSWORD If you forgot your password, please enter your credentials below and click 'Send'. NOTE: If you have multiple user IDs associated with the same e-mail address, then enter the specific user ID that requires the password reset. An e-mail with further instructions will be sent. Note that the e-mail might take a few minutes to reach your inbox. If you know your password and want to change it, please see instructions in the guide here. E-Mail * Required |
|                          |                                                                                                    | SAP* ID Service Existing Users   One login for all accounts:<br>Get SAP Universal ID                                                                                                    |

Introducing: Enabling multi-factor authentication for the SAP Ariba developer portal

#### **Initial login**

The login method of user name and password is being replaced by single sign on.

• On the first login, users will enter their SAP ID or email and be redirected to the SAP Universal ID Account Manager and asked to enter their password.

| SAP Developer Portal - (<br>Cobalt | QA<br>E-Mail, ID, or Login Name<br>E-Mail, ID, or Login Name<br>Continue                                          |
|------------------------------------|----------------------------------------------------------------------------------------------------|
| SAP* ID Service                    | Universal ID                                                                                                    |
|                                    | Sign in to<br>SAP Universal ID Account Manager<br>← atlderek@gmail.com<br>Password<br>Sign in<br>Forgot password? |

Introducing: Enabling multi-factor authentication for the SAP Ariba developer portal

#### **Two Factor Authentication Setup**

Setup of Two-Factor Authentication must be enabled to proceed.

- In order to enable, the SAP Authenticator application is required.
- Links to the app on <u>Apple Store</u> and <u>Google Play</u> are shown on the page.
- Launch the app and scan the QR code (1).
- Then enter the passcode shown in the app and click continue (2).
- The user will be directed back to the developer portal and logged in.

#### **Two-Factor Authentication**

The SAP Developer Portal - QA Cobalt application requires a time-based one-time passcode as a second factor for authentication. You need to activate a mobile device to generate passcodes. No devices are currently activated.

| SAP Authenticator is required in order to e                                                                                                    | nable two-factor authentication.                                                                                                    |
|----------------------------------------------------------------------------------------------------|----------------------------------------------------------------------------------------------------|
| SAP Authenticator is required to enable two-f<br>your device. The iOS version is available in the<br>available in Google Play (TM).<br>Apple and iTunes are trademarks of Apple Inc. App Store is a<br>of Google Inc. | actor authentication and to scan the QR code on<br>the Apple App Store (SM). The Android version is<br>a service mark of Apple Inc. Android and Google Play are trademarks |
| 1 Scan QR Code                                                                                                    | 2 Enter passcode                                                                                                    |
| Your Cooret Kou                                                                                                    | E-Mail, ID, or Login Name                                                                                                    |
| four Secret Key                                                                                                    | atlderek@gmail.com                                                                                                    |
|                                                                                                    | Passcode *<br>*Required<br>Continue                                                                                                    |
| SAP* ID Service                                                                                                    | Existing Users   One login for all accounts:<br>Get SAP Universal ID                                                                                                    |

Introducing: Enabling multi-factor authentication for the SAP Ariba developer portal

#### **User Administration**

The Users tab allows for user administration.

- Users can be added by clicking the plus icon (+), or clicking the Actions menu and selecting Manage Your Users.
- User roles may be assigned, including:
  - Organization Admin
  - Developer
  - API Publisher
  - Open API Admin
  - Ariba Operations
  - Ariba Support

| Search Q +<br>All Organizations ~<br>All Admin1 admin1<br>Ariba<br>Openapi system<br>API Admin | in1 admin1<br>Open AP! Admin<br>Aug 24, 2021<br>admin1@anba.com<br>Zation Ariba | Actions +         |
|------------------------------------------------------------------------------------------------|---------------------------------------------------------------------------------|-------------------|
| AA admin1 admin1<br>API Admin<br>Ariba<br>OS API Admin<br>OS API Admin                         | Aug 24, 2021<br>admin1@ariba.com<br>Zation Ariba                                |                   |
|                                                                                                |                                                                                 |                   |
| SAP Internal Org<br>Organization Admin<br>SAP Internal Org<br>Develo                           | S Zation Admin Omo                                                              | Actions -         |
| To Test O'Support API Pu<br>Organization Admin<br>Ariba Support Organization<br>Ariba C        | itiliher OF<br>API Admin CO<br>Operations OF                                    | Manage Your Users |
| Varun Kakuste Arba S<br>Arba S<br>Arba                                                         | Support O                                                                       |                   |

Introducing: Enabling multi-factor authentication for the SAP Ariba developer portal

#### **User Administration**

- Users can be added by clicking the plus icon (+) or clicking the **Actions** menu and selecting **Manage Your Users**.
- User roles may be assigned, including:
  - Organization Admin
  - Developer
  - API Publisher
  - Open API Admin
  - Ariba Operations
  - Ariba Support
- Both options will bring you to the **User Management** page on SAP Launchpad, shown here.

| ଜ | SAP User Management                                          | Users              | ~ E              | Enter search term |                  |               | ] <b>Q</b> ]   |                 |          | ଷ୍ଟ୍ର 🖉     | 8         |                |
|---|--------------------------------------------------------------|--------------------|------------------|-------------------|------------------|---------------|----------------|-----------------|----------|-------------|-----------|----------------|
|   | User Management                                              |                    |                  |                   |                  |               |                |                 |          | Reque       | st User M | anage Services |
|   | Users O Requested Users O Deleted Users O Important Contacts | Reports and Update |                  | uth. Packages     | Tech. Comm. User | s Action Re   | equired        |                 |          |             |           |                |
| U | Jsers (0) ()                                                 |                    | Ch               | ange Expiry Date  | Assign Authoriza | tion Packages | Change Departr | nent Delete     | Search   | Q           | ⊽ î↓      | © C <u>↓</u>   |
|   | Last Name First Name User E-Mail User D Customer Name        | Customer<br>Number | Country/Reg<br>n | io Department     | Last Login       | Requested By  | Created On     | Phone<br>number | Function | Expiry Date | Status    | Manage         |
|   |                                                              |                    |                  | No users fou      | nd               |               |                |                 |          |             |           |                |
|   |                                                              |                    |                  |                   |                  |               |                |                 |          |             |           |                |
|   |                                                              |                    |                  |                   |                  |               |                |                 |          |             |           |                |
|   |                                                              |                    |                  |                   |                  |               |                |                 |          |             |           |                |
|   |                                                              |                    |                  |                   |                  |               |                |                 |          |             |           |                |
|   |                                                              |                    |                  |                   |                  |               |                |                 |          |             |           |                |
|   |                                                              |                    |                  |                   |                  |               |                |                 |          |             |           |                |
|   |                                                              |                    |                  |                   |                  |               |                |                 |          |             |           |                |
|   |                                                              |                    |                  |                   |                  |               |                |                 |          |             |           |                |
|   |                                                              |                    |                  |                   |                  |               |                |                 |          |             |           |                |